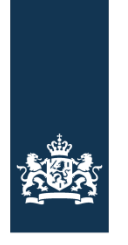

Rijksdienst voor Ondernemend Nederland

## Toelichting - Aanmelden als nieuwe erkend deskundige

**1.** Kies op de landingspagina van <u>www.erkenddeskundige.energielabelvoorwoningen.nl</u> voor de knop 'Aanmelden als nieuwe Erkend Deskundige'.

|                | Rijksoverheid                                                                                                    |
|----------------|----------------------------------------------------------------------------------------------------|
| Registratie er | nergielabel voor woningen                                                                                                    |
|                |                                                                                                    |
|                | Registratie energielabel voor woningen         Op deze website kunt u als erkend deskundige de aan u toegewezen energielabel dossiers controleren en registreren. U dient hiervoor in te loggen met eHerkenning via de linkerknop. Wilt u zich aanmelden als nieuwe erkend deskundige, klik dan op de rechterknop.         Inikerknop. Wilt u zich aanmelden als nieuwe erkend deskundige, klik dan op de rechterknop.         Inikerknop. |
|                | Heeft u vragen of problemen met inloggen of het werken in de webapplicatie? Kijk dan eerst voor nieuws, actuele storingen en tips op de RVO-webpagina Stand van zaken webapplicatie                                                                                                    |
|                | Helpdesk                                                                                                    |

**2.** Na inloggen met eHerkenning verschijnt een formulier waarin o.a. de persoonsgegevens, contactgegevens en informatie rondom het examen moeten worden ingevuld (zie aan het eind van dit document). Het formulier wordt naar RVO.nl verstuurd door te klikken op de knop 'Verzenden'. Dan verschijnt de volgende melding.

| A Rijksoverheid                                                                                                    |  |
|----------------------------------------------------------------------------------------------------|--|
| Registratie energielabel voor woningen                                                                                                    |  |
| Bedankt voor uw registratie<br>Uw gegevens zijn verzonden. U ontvangt op het door u opgegeven e-mailadres een bericht zodra uw gegevens zijn verwerkt.<br>Utloggen |  |

**3.** Vervolgens beoordeelt RVO de aanvraag. De nieuwe erkend deskundige ontvangt per email bericht over de goedkeuring dan wel afkeuring inclusief een motivatie. Bij afkeuring moet de nieuwe erkend deskundige opnieuw een verzoek indienen en dus ook opnieuw het formulier invullen met de juiste gegevens indien hij/zij het aanmeldproces wil voortzetten.

Formulier aanmelden als nieuwe Erkend Deskundige:

## 2002

| Registratie | energielabel voor woningen |                                                                           | Uitloggen |  |
|-------------|----------------------------|---------------------------------------------------------------------------|-----------|--|
|             |                            |                                                                           |           |  |
|             | Erk                        | xend deskundige registratie voor de webapplicatie (Energielabel)          |           |  |
|             |                            | Persoonlijke gegevens                                                     |           |  |
|             |                            | Voornaam.*                                                                |           |  |
|             |                            |                                                                           |           |  |
|             |                            |                                                                           |           |  |
|             |                            | Achternaam: *                                                             |           |  |
|             |                            | Voorletters: *                                                            |           |  |
|             |                            | Vul un verletetel) in pereigi den en gun, bjr. J.C.M.<br>Geboortedetum: * |           |  |
|             |                            | Telefoonnummer: •                                                         |           |  |
|             |                            | By-subsold (201511345                                                     |           |  |
|             |                            | E-mailadres: *                                                            |           |  |
|             |                            |                                                                           |           |  |
|             |                            | Bedrijfsgegevens                                                          |           |  |
|             |                            | KvK-nummer: •                                                             |           |  |
|             |                            | 22378529<br>Altan stfora Investor                                         |           |  |
|             |                            | Bedrijfsnaam*                                                             |           |  |
|             |                            | Strastnaam: *                                                             |           |  |
|             |                            | Hulsnummer: *                                                             |           |  |
|             |                            | Hulsnummer toevoeqina:                                                    |           |  |
|             |                            |                                                                           |           |  |
|             |                            | Postcode: *                                                               |           |  |
|             |                            | Plasts: *                                                                 |           |  |
|             |                            | Telefoonnummer:                                                           |           |  |
|             |                            | Byranhoold 000521245                                                      |           |  |
|             |                            | E-mailadres: *                                                            |           |  |
|             |                            | Website                                                                   |           |  |
|             |                            |                                                                           |           |  |
|             |                            |                                                                           |           |  |
|             |                            | Examengegevens                                                            |           |  |
|             |                            | Naam examen instituut: *                                                  |           |  |
|             |                            | Examendatum: *                                                            |           |  |
|             |                            | Datum instructie gevolgd: *                                               |           |  |
|             |                            | l<br>Examennummer: *                                                      |           |  |
|             |                            |                                                                           |           |  |
|             |                            | EPA gekwalinceerd: "                                                      |           |  |

| Registratie energielabel voor woningen |                                                                                                    | Uitlogge | en |
|----------------------------------------|----------------------------------------------------------------------------------------------------|----------|----|
|                                        | EPA nummer: Lid van branchevereniging: • Nee Brancheorganisaties: Kies een branchevereniging *                                                                                                    |          |    |
|                                        | Betalingsgegevens<br>Geef door hoe u batasid wit worden door woningelgensren: vis IDEAL, facturen, of<br>allabel. En geef hieronder uw tarief door. Daza gegevens zijn nodig om zichtbaar en                                                                                                    |          |    |
|                                        | vindbaar te zijn in de webspplicatie.<br>Betaling per iDeal: *<br>Nee                                                                                                    |          |    |
|                                        | Betaling per factuur: *           Nee           Tarief inclusief BTW: *                                                                                                    |          |    |
|                                        | el (inclusief btw)<br>Hetsekeg mest in hele suw's en inclusief BTW spr.<br>Let og<br>Als u geen betalingswijze en bedrag opgeeft bent u niet vindbear in de webapplicatie<br>energielabel voor woningen vanaf ( Januari 2015. Een woningeligenaar kan u dan niet<br>selecteren om een energielabelaanvraag te behandelen. Indien u betaald wilt worden<br>per iDeal dient u uw PSP ID later nog aan te vullen in uw profiel. |          |    |
|                                        | Geschillencommissie                                                                                                    |          |    |
|                                        | Lid geschillencommissie: *           Nee           Kikveer meer informate op de webate van de Gezek/Lonsonmisate                                                                                                    |          |    |
|                                        | Kjeveer meer informate op de webate van de Geschillencommaste                                                                                                    |          |    |
|                                        | Verzenden                                                                                                    |          |    |

Wilt u nadat u werkzaam bent in de webapplicatie gegevens in uw profiel wijzigen die u niet zelf kunt aanpassen? Gebruik dan het <u>mutatieformulier</u>.

De erkend deskundige is verantwoordelijk voor het actueel houden van de juiste gegevens voor de woningeigenaar. Periodiek voert RVO controles uit.